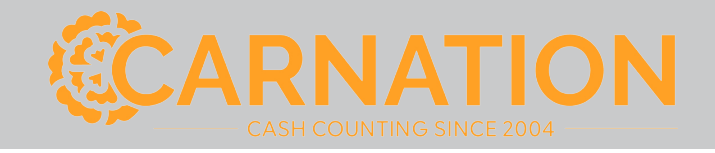

# **Currency Discriminator/Sorter**

User Manual

**CR1500** 

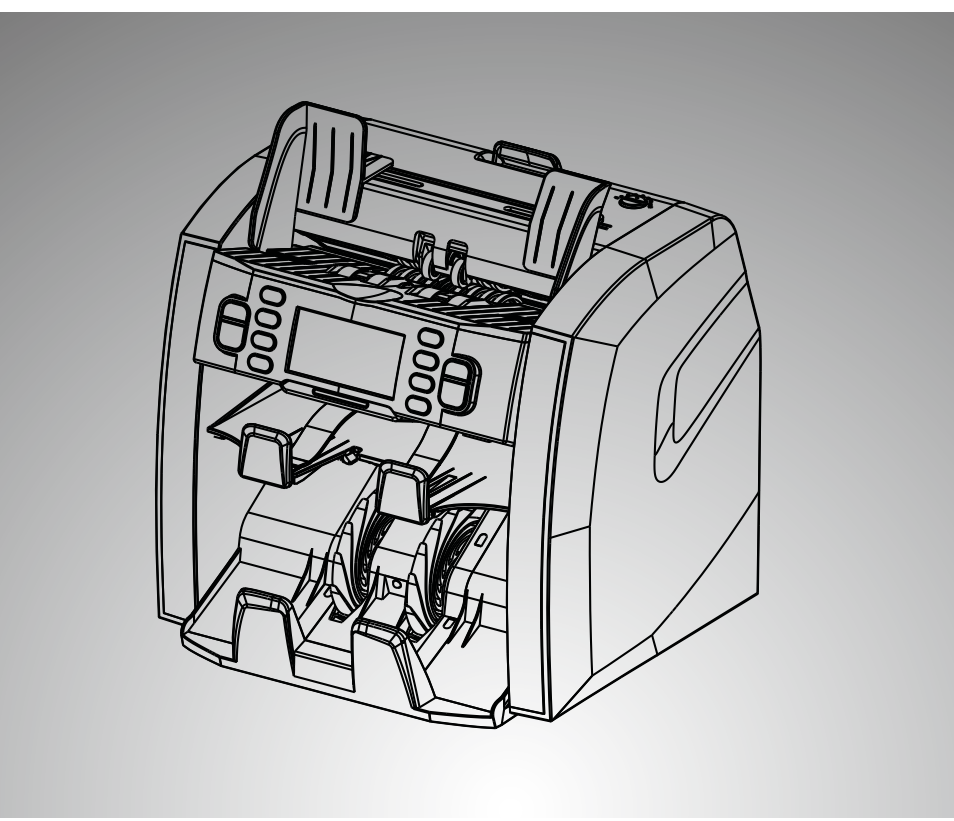

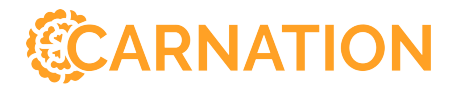

Carnation Enterprises Contact Phone: 1-800-296-2779 E-mail: <u>info@carnation-inc.com</u> Website: www.carnation-inc.com

#### Preface

Thank you for choosing the CR1500 currency counter/sorter. This machine represents the latest development in Carnation technology. In order to make the best use of this currency counter, and its counting/sorting capabilities, please read the manual carefully and familiarize yourself with the operating procedures.

#### Contents

| Safety                                           |
|--------------------------------------------------|
| Features                                         |
| Unpacking                                        |
| Exterior                                         |
| Operating                                        |
| Display                                          |
| Functions                                        |
| Settings 1                                       |
| Maintenance                                      |
| Replacing the Fuse                               |
| Adjusting the Feeder's Aperture                  |
| Software Update                                  |
| Specifications                                   |
| Appendix: Error Message                          |
| Part 1 Self-test error messages and solutions 22 |
| Part 2 Detection error messages and solutions    |
| Part 3 Alarm messages and solutions              |

#### Safety

the first use!

 Place the unit on a solid, flat surface. Before moving the unit, please disconnect the power cord. Damage to power cord may result in fire and/or electric shock. Don't place the unit on a shaky or vibrating surface. Keep the unit away from volatile gases or flammable materials Keep the unit away from high humidity and strong sunlight, as it may cause machine failure. In case of a water spill, stop operating the unit immediately. Switch it off and disconnect the power cord. Then, contact the service center for help. Plug the supplied power cord into a grounded outlet only. If the unit is not in use for a long period of time, please keep it switched off and unplugged to avoid possible damage. Please be careful to avoid any foreign objects (i.e. coins, staples, etc.) from falling into the unit, as it may cause damage to the machine. \* It is strictly prohibited for anyone except an authorized technician to open/service the machine. Doing so will render any remaining warranty void and may cause malfunction or injury.

To avoid damage to the machine and/or personal injury, read the following carefully before

## Features

1. Detects magnetic ink, infrared ink, UV, CIS image, length, and thickness of banknotes.

2. Compact size and user-friendly interface with large and clear LCD display.

3. Up to 11 different currencies (depending on country software) and banknotes can be processed

in all four orientations.

4. High capacity hopper, stacker, and reject pocket.

5. ADD function, batch function, reporting function, and printing functions are available.

- 6. Intuitive user menu and maintenance menu interface for flexible operation.
- 7. Auto-adjustable technology and easy software upgrades via SD card or USB port.
- 8. Configurable USB interface, printer interface, and external display interface.
- 9. Full, open channel design for better maintenance and jam removal.

#### Unpacking

The box must contain the following:

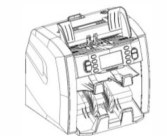

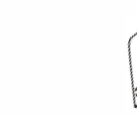

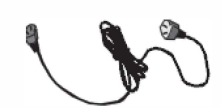

Banknote Discriminator

User's manual

Power cord

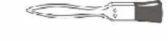

O\_

USB cable (Optional)

Cleaning brush

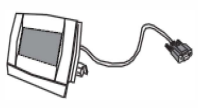

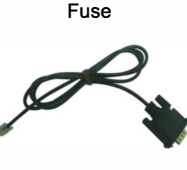

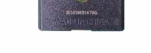

External display (Optional)

Cable for printer (Optional)

SD card (Optional)

## Exterior

#### 1. Front View

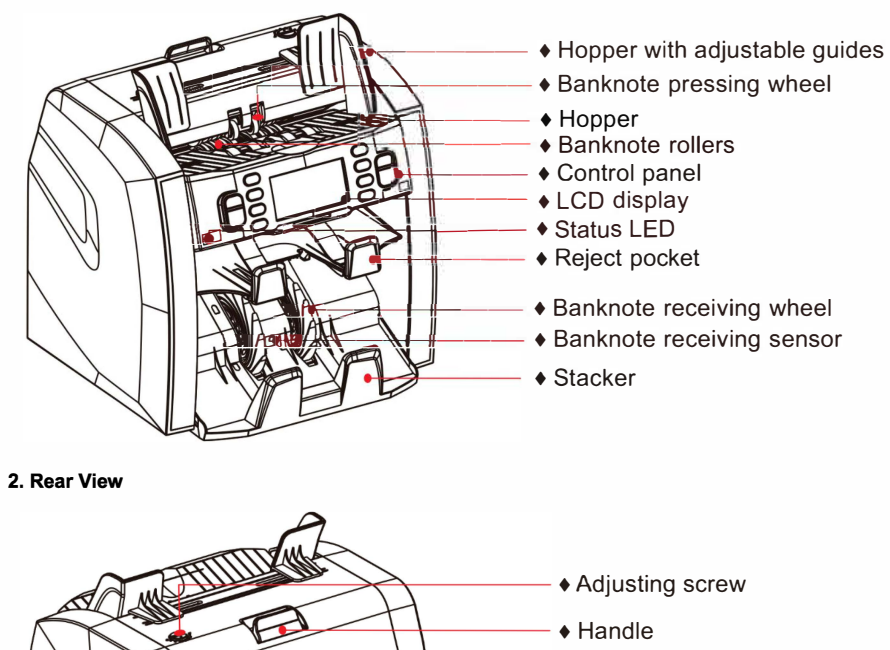

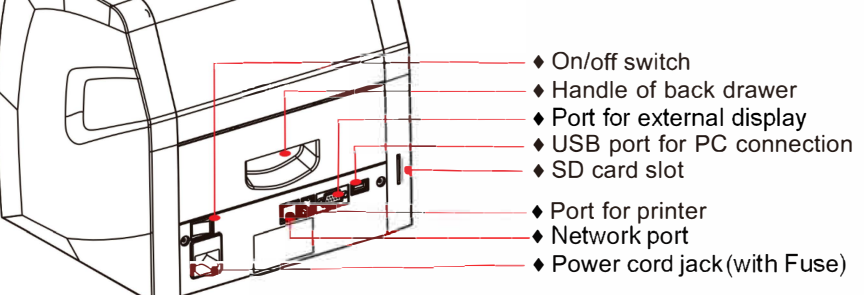

#### 3. Panel

|          |            |                        |                  |                  | 11                                                                                                    | 11    |
|----------|------------|------------------------|------------------|------------------|----------------------------------------------------------------------------------------------------|-------|
|          | CLEAR      | CUR<br>BATCH<br>+1/+10 |                  |                  | MODE<br>(ADD)<br>(CLEAR<br>(CLEAR)<br>(CLEAR) |       |
|          |            |                        |                  |                  |                                                                                                    |       |
| Status   | s LED      | Blue: indica           | iting notes are  | in the Reject Po | ocket with error messa                                                                                                    | age   |
|          |            | Red: indicat           | ting notes are i | n the Reject Po  | cket without error mea                                                                                                    | ssage |
|          |            |                        |                  |                  |                                                                                                    |       |
| CUR      | Currency   | selection.             |                  |                  |                                                                                                    |       |
| <u> </u> | To set the | setting to d           | efault value.    |                  |                                                                                                    |       |
| BATCH    | Batch fund | ction on/off a         | and set batch n  | iumber.          |                                                                                                    |       |
|          | Decrease   | the batch n            | umber by 1 (sh   | ort press) or 10 | (press and hold).                                                                                                    |       |
| +1/+10   | Increase t | he batch nu            | mber by 1 (sho   | ort press) or 10 | (press and hold).                                                                                                    |       |
| PRINT    | Send cour  | nt report to p         | orint.           |                  |                                                                                                    |       |
| MODE     | Counting   | mode setting           | gs: MIX, SINGL   | .e, face, orie   | ENT, COUNT.                                                                                                    |       |
| ADD      | ADD funct  | tion on/off. A         | llso serves as a | an upward navi   | gation key.                                                                                                    |       |
| DISPLAY  | View the c | counting res           | ult report. Also | serves as a do   | wnward navigation key                                                                                                    | y.    |
| MENU     | Enter/exit | device men             | u and go back    | to previous scr  | een (in MENU mode).                                                                                                    |       |
| CLEAR    | Clear the  | number of c            | ounted bankno    | tes and turn the | e batch function off.                                                                                                    |       |
| RESET    | Start coun | ting/confirm           | selection in m   | enu mode.        |                                                                                                    |       |

#### Operating

- In order to avoid counting/detection errors, the following must be done before counting:
- ① Neatly stack banknotes
- ② Straighten out folded notes/corners
- ③ Remove wrinkled notes
- ④ Remove any foreign objects from the notes (staples, coins, etc.)

Place the machine on a solid flat surface. Plug in the cord and turn the machine on. Make sure all connections are secure. If you have purchased an external display, connect it to the RS232 port in the back of the machine. Avoid strong electromagnetic fields or direct sunlight.

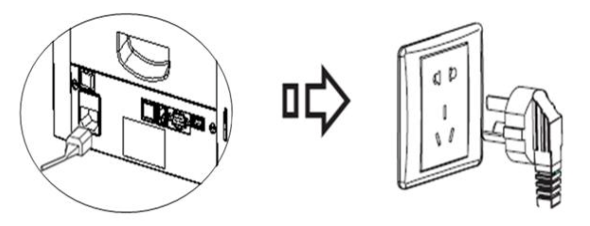

Note: In order to ensure personal safety, only use grounded electric outlets.

Turn on the power switch, the machine will display the software version first, then perform a

self-test.

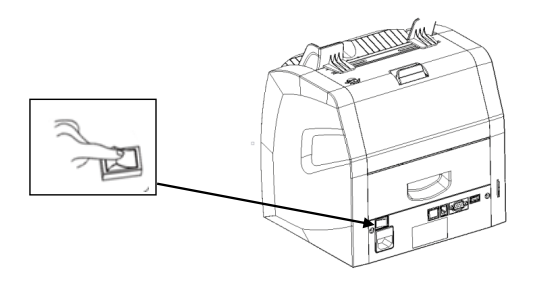

If the test is successful, the machine will enter "ready" state (See figure 1). If some error

messages are displayed on the LCD, please refer to the TROUBLESHOOTING section of the manual.

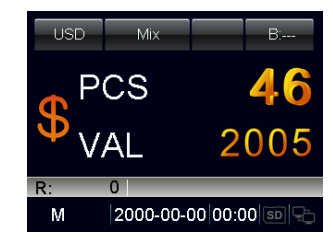

Figure 1

Before counting, please adjust the left and right hopper guides to the size of the banknotes to ensure uninterrupted feeding.

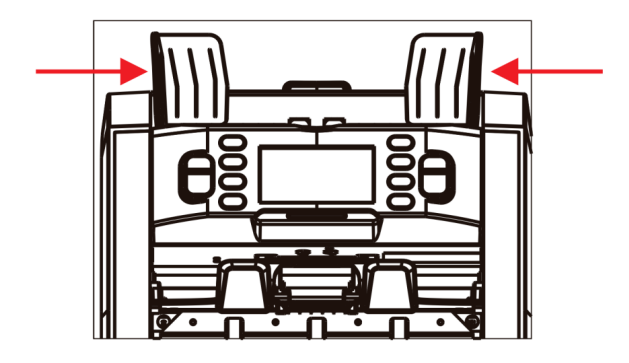

Place the well-stacked banknotes onto the hopper and the machine will start counting. The suspicious or unfit banknotes will be moved to the reject pocket.

The suspicious or unfit notes

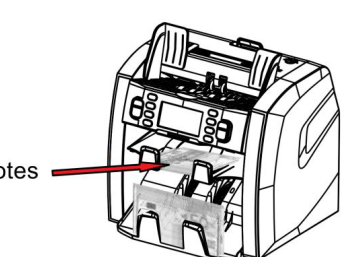

Note: When an error occurs, and causes the machine to stop automatically, please re-count the banknotes.

#### Display

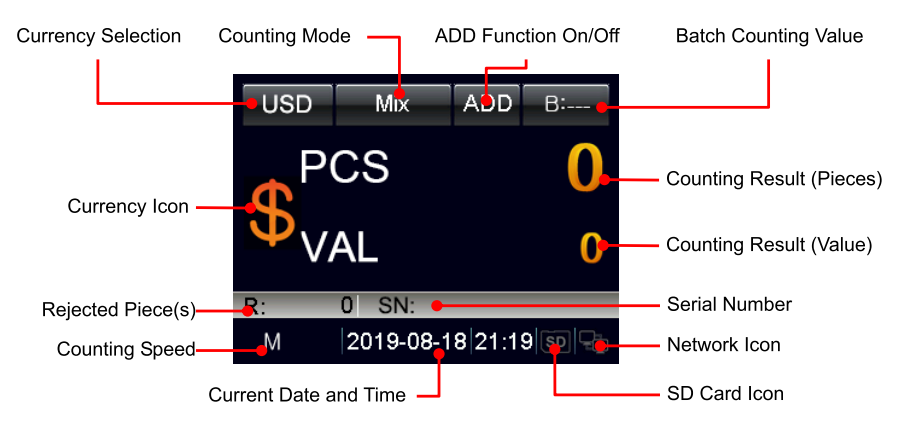

## **Functions**

#### 1. Currency Selection

When the machine is turned on, the currency mode is displayed on the LCD. If you need to

CUR count/sort another currency, press key to change the currency, the symbols of the installed currencies will be displayed in turn:

"USD" for US Dollar

"\*\*\*\*" for automatic recognition (base on the first banknote encountered by the machine. The preloaded software includes 11 currencies. Please inquire about the availability of software for other currencies/regions.

"EUR" for EURO

"GBP" for Pound Sterling

"CAD" for Canadian Dollar

"BRL" for Brazilian Real

"MXN" for Mexican Peso

"COP" for Colombian Peso

"GTQ" for Guatemalan Quetzal

"DOP" for Dominican Peso

"PEN" for Peruvian Nuevo Sol

"VEF" for Venezuelan Bolivar Fuerte

"ALL" for counting without detection/currency recognition

#### Notice:

When selecting currency, the speed may be set to SPEED L or SPEED M.

0 When "\*\*\*\*" is selected, the default setting is SPEED L. Once the type currency is detected (based on the first banknote in the stack), the speed setting is automatically changed to SPEED M, but if SPEED L has been pre-selected at the outset, counting will be done at SPEED L in all modes.

If "ALL" is selected, the speed may be set to SPEED L. SPEED M or SPEED H.

## 2. Counting/Sorting Mode

Five counting/sorting modes are available - Mix mode, Single mode, Face mode, Orientation

MODE mode and Count mode. User can press the

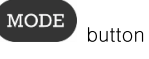

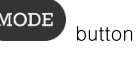

button on the control panel to switch the

counting/sorting mode according to requirements.

#### **Definition of Sorting Modes**

| Mix    | Mixed Value<br>Mode       | Counts mixed denomination banknotes. Suspicious notes are delivered to the reject pocket.                                                                                          |
|--------|---------------------------|----------------------------------------------------------------------------------------------------|
| Single | Single<br>Value Mode      | Counts banknotes with denomination of the first detected genuine note.<br>Suspicious banknotes and banknotes with a deviating denomination are<br>delivered to the reject pocket.  |
| Face   | Face<br>Sorting<br>Mode   | Counts banknotes with the face of the first detected, genuine one. Banknotes with different faces and suspicious notes are delivered to the reject pocket.                         |
| Orient | Orient<br>Sorting<br>Mode | Counts banknotes with the orientation of the first detected, genuine one.<br>Suspicious banknotes and banknotes with deviating orientations are delivered<br>to the reject pocket. |
| Count  | Free Count                | This mode the counterfeit detecting function is switched off, the machine counts the number of banknotes without detection                                                         |

#### 3. Counting Information

| STATISTICS |     |       |  |  |
|------------|-----|-------|--|--|
| Deno       | Pcs | Value |  |  |
| 1          | 0   | 0     |  |  |
| 2          | 0   | 0     |  |  |
| 5          | 1   | 5     |  |  |
| 10         | 1   | 10    |  |  |
| 20         | 0   | 0     |  |  |
| USD        | 2   | 15    |  |  |

When the counting is completed, the total value and total number of banknotes are displayed on the LCD, and if

DISPLAY button is pressed, the machine will provide a detailed

report of counting results. Press DISPLAY button again to turn to the next page if there are more denominations on the list.

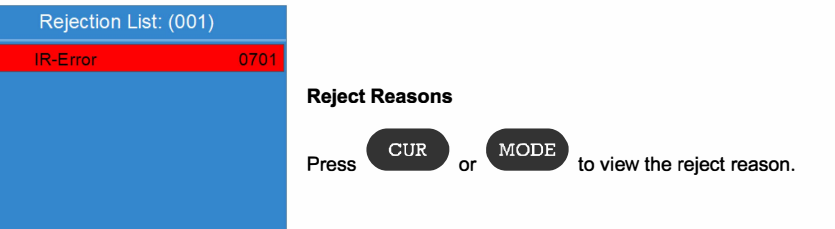

#### 4. Print Function

If the machine is connected to the printer, you can print the report by pressing the

#### 5. Batch Counting

When you need to count out equal batches of banknotes, press the

RESET

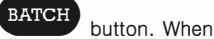

"100" is displayed on the LCD, the "BATCH" function has been turned on and the current batch

setting is 100. Each time you press the

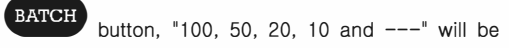

displayed in turn. Press

button to save the setting.

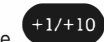

button.

When switched to "---", the batch function is disabled. You can press or hold the button to increase the batch number by 1 or 10 according to the requirement of the banknotes counting. The batch value may be set in the range of 1~200. After setting the batch number, put

the banknotes on the hopper and the machine will start counting automatically. At reaching the batch number of banknotes, the machine will stop automatically. When the batch is removed from the stacker, next batch will be counted out.

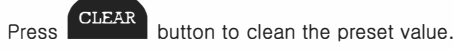

#### 6. Cumulative Counting

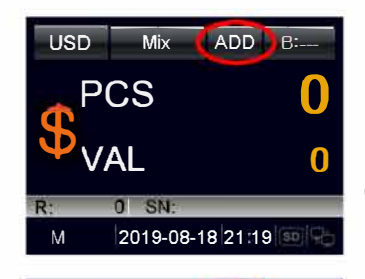

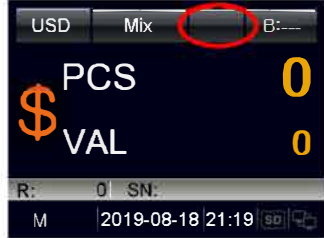

When you need cumulative counting, press the

ADD button on the control panel, if "ADD" is displayed on the LCD, the machine will count starting from the original number displayed on the LCD. When the counting is completed, the number displayed on the LCD is the total value of all consecutive stacks of banknotes. When the total number of banknotes reaches 9999+1, or total value reaches 9999999+1, the number will be reset to 0.

## Settings

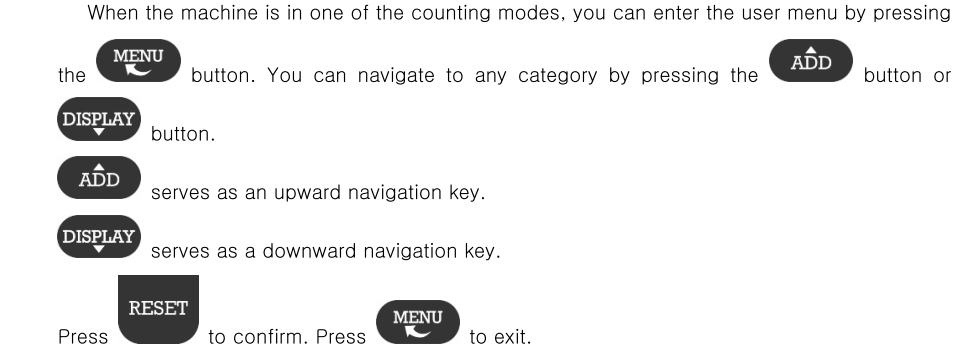

#### 1. Setting Counting Speed

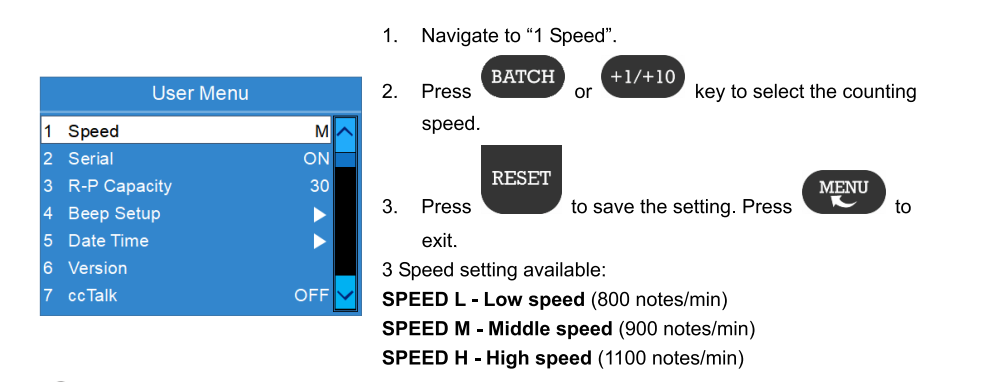

Serial number identification function only works with low speed setting (SPEED L).

Serial number identification function is available in USD/EUR/GBP only.

When a specific currency is selected, the speed may be set to SPEED L or SPEED M.

When "\*\*\*\*" is selected, the default setting is SPEED L. Once the type currency is detected (based on the first banknote in the stack), the speed setting is automatically changed to SPEED M, but if SPEED L has been pre-selected at the outset, counting will be done at SPEED L in all modes.

When selecting "ALL", the speed may be set to SPEED L, SPEED M or SPEED H.

#### 2. Setting Serial Number Identification

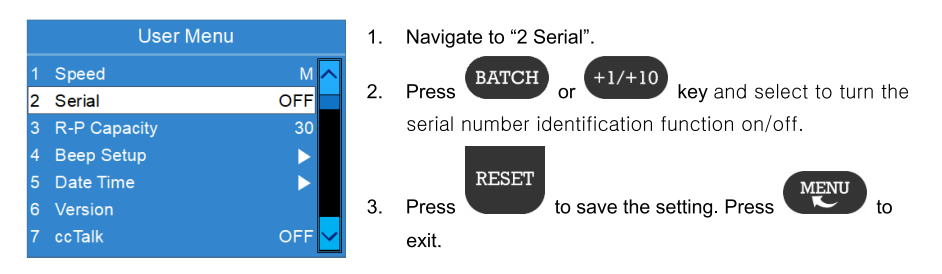

#### 3. Setting Capacity of the Reject Pocket

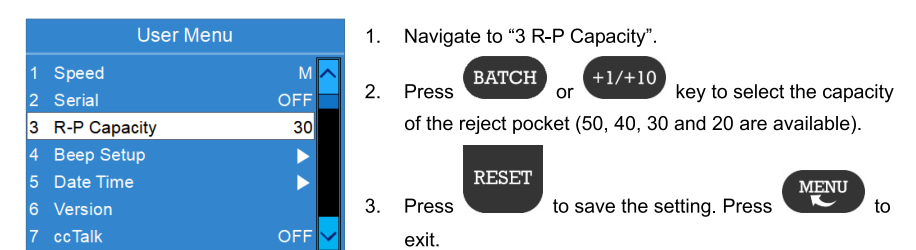

#### 4. Setting Sounds

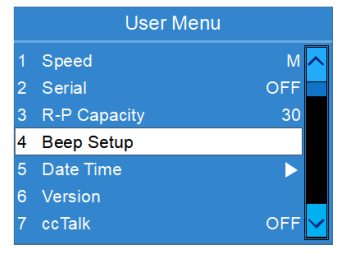

|   | Beep Setup |  |        |        |    | key to         |
|---|------------|--|--------|--------|----|----------------|
| 1 | Alarm Beep |  | Normal | ~      |    |                |
| 2 | Кеу Веер   |  | Mute   |        | 4. | Press<br>exit. |
|   |            |  |        | $\sim$ |    |                |

1. Navigate to "4 Beep Setup". RESET 2. Press key to enter the sounds setting.

3. Navigate to "1 Alarm Beep", press

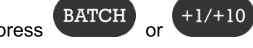

key to switch between "Normal" and "Mute".

RESET to save the setting. Press

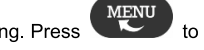

#### 5. Setting Date or Time

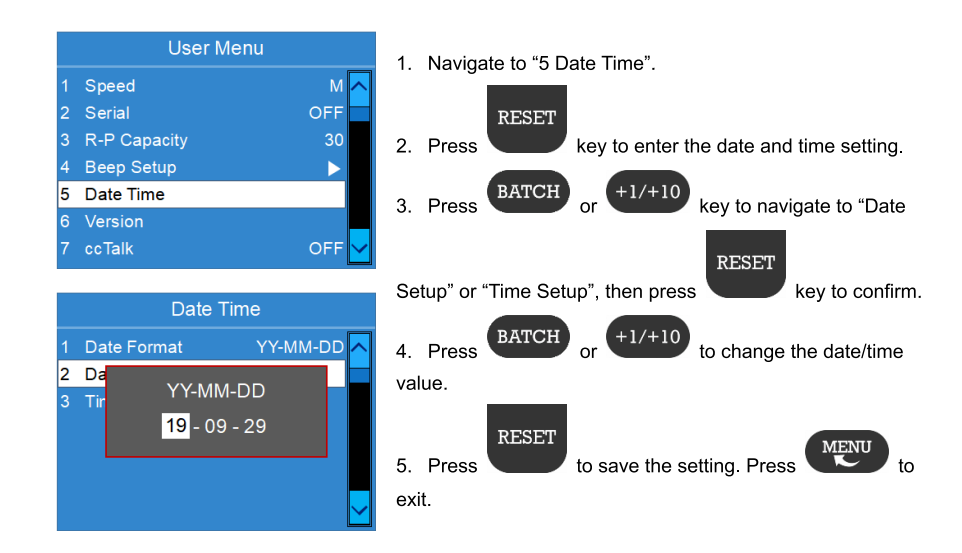

#### 6. Viewing Version Information

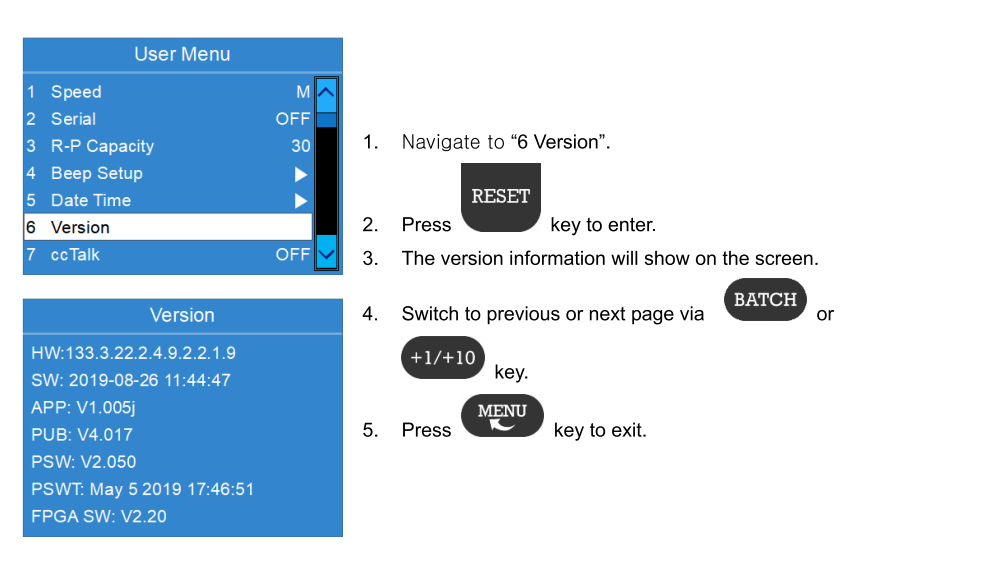

#### 8. Setting Black List Number 1. Navigate to "10 Blacklist". RESET User Menu 2. Press key to enter the setting of blacklist. Language PRINT 3. Press key to enter to add a new list. Then input 10 Black List PRINT the information via the touch keyboard. Press 11 Network Setting 12 MACHINE SN. key to switch letters between uppercase and lowercase. 13 Bankinfo Press 🕜 or 🕓 key to switch to another keyboard 14 Operator No. interface. The "\*" symbol on the last page is used as a Black List wildcard. Use it to replace the letter or number you do not want to match. 3-1 22222222 3-2 33333333 RESET 3-3 4444444 4. To edit a list, navigate to it and then press key, then edit it via the touch keyboard. RESET 5. Press "OK" button or key to save the setting. CLEAR 6. To delete a list, navigate to it and then press key.

#### 7. Setting Language

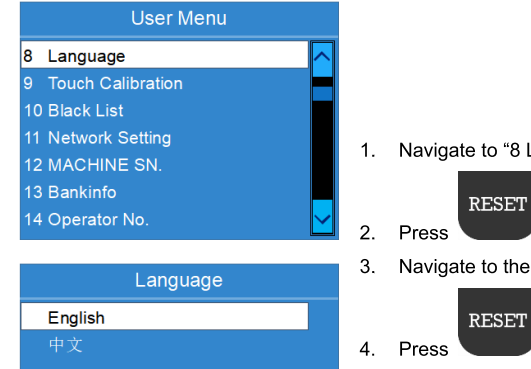

1. Navigate to "8 Language".

key to enter the setting of language.

#### 3. Navigate to the desired language.

RESET

key to save the setting.

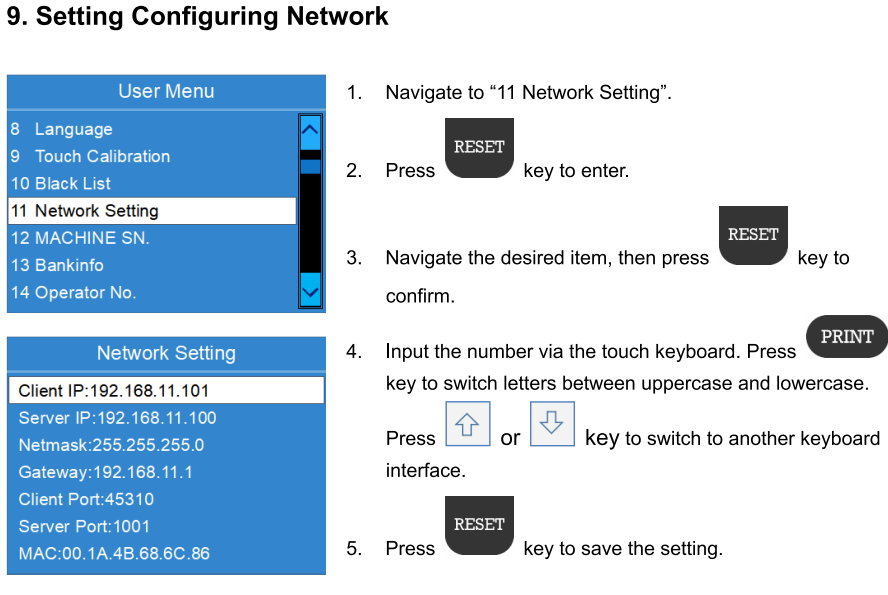

RESET

key to

PRINT

#### **10. Setting Machine Serial Number**

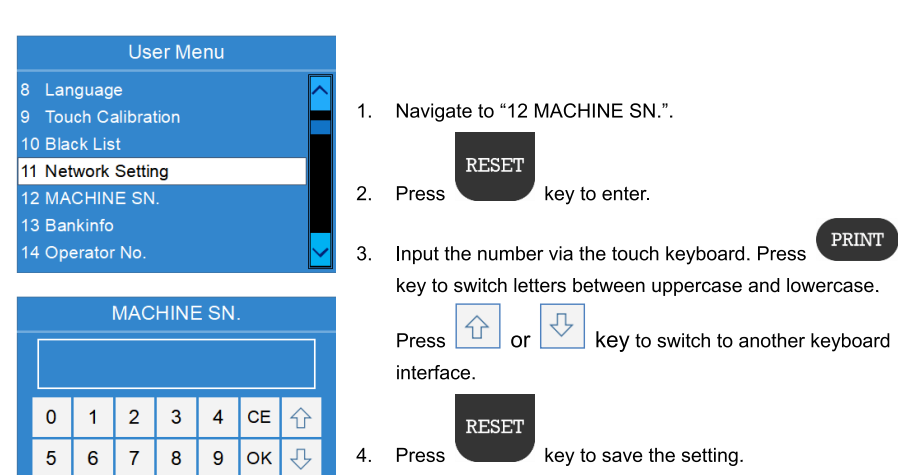

#### **11. Setting Bank Information**

![](_page_10_Figure_4.jpeg)

#### 12. Setting Operator Number

![](_page_10_Figure_6.jpeg)

Α В С D Е F

#### 13. Setting Sensitivity Parameters

You may encounter the following problems during counting/sorting:

- Machine doesn't sort the notes properly
- Machine frequently recognizes good notes as unfit notes

Please contact your technician/dealer to have the machine's sensitivity parameters adjusted. In case of a technical problem that can't be solved by the operator, please contact your supplier.

#### Maintenance

#### 1. Cleaning the Device

For optimal performance the machine needs to be cleaned regularly. Clean the hopper and stacker with the enclosed brush.

#### 2. Cleaning the Banknote Transport System

- 1 Open the upper back panel.
- 2 Gently wipe the banknote pathway with a small, soft brush or a dry, soft, lint-free cloth.
- 3 If dirt remains, slightly moisten a soft cotton cloth with distilled water or a 50/50 distilled water/isopropyl alcohol solution and wipe the banknote pathway and the senor surfaces again. Do not let any liquid drip into the device.
- 4 Repeat steps 1~3 to clean the banknote pathway of the lower drawer.

![](_page_11_Figure_13.jpeg)

![](_page_11_Picture_14.jpeg)

![](_page_11_Figure_15.jpeg)

#### **Replacing the fuse**

WARNING: To avoid risk of electric shock, always disconnect the main power cable before removing the fuse holder.

![](_page_11_Figure_18.jpeg)

If the machine doesn't turn on, it may be caused by a burnt fuse. Open the fuse cover holder and replace the fuse.

Note: To protect against malfunction, replace only with same type and resistance fuses.

#### Adjusting feeder's aperture

The adjusting screw of the feeder aperture on the top cover has already been set at the factory. You may need to adjust the feeder aperture if the following problems occur during counting/sorting:

0

Frequent jams or banknotes pass the feeder with difficulty: Turn the

adjusting screw clockwise to make the aperture wider.

■ Frequent "double notes" or "chained notes" error message: Turn the adjusting screw counter-clockwise to make the aperture smaller.

To test it, place a banknote between the wheels in the hopper to imitate banknote feeding and keep hold of it. If you feel the pull on the banknote when wheels are turning, the machine is workable.

Note: The adjusting screw is very sensitive. Move only one notch at a time!

![](_page_11_Picture_29.jpeg)

![](_page_12_Picture_0.jpeg)

#### Software Update

The device can be updated via SD card or USB connection. Please contact your dealer for further instructions.

## **Specifications**

| Counterfeit Detection:  | IR, MG, MT, CIS, UV, etc.                           |
|-------------------------|-----------------------------------------------------|
| Counting Speed:         | 800/900 /1,100 notes per minute                     |
| Hopper Capacity:        | 500 notes                                           |
| Stacker Capacity:       | 200 notes                                           |
| Reject Pocket Capacity: | 50 notes                                            |
| Power Supply:           | 100~240V AC, 50/60 Hz                               |
| External Interface:     | RS232, RJ-11, USB, SD Card, LAN (optional)          |
| Dimensions:             | 14.6"(L)*13.4"(W)*15.6"(H) / 370(L)*340(W)*395(H)mm |
| Weight:                 | 19.8lb / 9kg                                        |

## Appendix Error Message

#### Part 1 Self-test error messages and solutions

| Ì | Error message                                                                                      | Solutions                                                                                                    |
|---|----------------------------------------------------------------------------------------------------|----------------------------------------------------------------------------------------------------|
|   | AD Fault                                                                                           | Restart the machine.                                                                                                    |
|   | Left BackIR Fault                                                                                  | Remove the banknote from the back drawer and/or remove dust from                                                                                                    |
|   | Right BackIR Fault                                                                                 | group C IR sensor.                                                                                                    |
|   | Auto Adjust IR Fault,<br>Please Clean Counting<br>Sensor !                                         | Remove the banknote from the stacker and/or remove dust from all the IR sensors in the path.                                                                                             |
|   | Feeding Fault                                                                                      | Remove the banknote from the feeder and/or remove dust from feeding sensor.                                                                                                    |
|   | Receiving Fault                                                                                    | Remove the banknote from the stacker and/or remove dust from receiving sensor.                                                                                                    |
|   | Rejector Fault                                                                                     | Remove the banknote from the reject pocket and/or remove dust from reject sensor.                                                                                                    |
|   | UV Fault                                                                                           | <ol> <li>Put the machine to a suitable place to avoid strong light on the top cover.</li> <li>Remove the banknote from the machine and/or remove dust from the<br/>UV sensor.</li> </ol> |
|   | Left#1 Counting Fault<br>Left#2 Counting Fault<br>Right#1 Counting Fault<br>Right#2 Counting Fault | <ol> <li>Remove the banknote from the machine and/or remove dust from the<br/>group BX IR sensor.</li> <li>Restart the machine.</li> </ol>                                               |
|   | Left CIS IR Fault<br>Right CIS IR Fault                                                            | Remove the banknote from the machine and/or remove dust from the A. IR sensor.                                                                                                    |
|   | Rotate#1 Speed Fault<br>Rotate#2 Speed Fault                                                       | Remove dust from the rotate speed sensor.                                                                                                    |
|   | CIS#1 Fault<br>CIS#2 Fault                                                                         | Remove the banknote from the machine and/or remove dust from the CIS sensor.                                                                                                    |
|   | Diverter #1 Fault<br>Diverter #2 Fault<br>Diverter #3 Fault<br>Diverter #4 Fault                   | Please contact your dealer to adjust the commutator.                                                                                                    |

| Error message            | Solutions                                                        |
|--------------------------|------------------------------------------------------------------|
| Please Clean Left        |                                                                  |
| Counting Sensor!         | Remove the banknote from the machine and/or remove dust from the |
| Please Clean Right       | BX IR sensor.                                                    |
| Counting Sensor!         |                                                                  |
| MG# 1 Fault              |                                                                  |
| MG#2 Fault               | Please contact your dealer for further assistance.               |
| MG#3 Fault               |                                                                  |
| MG#4 Fault<br>MG#5 Fault | Please contact your dealer for further assistance.               |
| MG#6 Fault               |                                                                  |
| MG#7 Fault               | Please contact your dealer for further assistance.               |
| MG#8 Fault               |                                                                  |
| MID-MT Fault             | Please contact your dealer for further assistance.               |

## Part 2 Detection error messages and solutions

If the following error message is displayed on the LCD during counting, you can handle them as per

the following solutions after the machine is stopped.

| Error message                                                 | Solutions                                                                                                    |
|---------------------------------------------------------------|----------------------------------------------------------------------------------------------------|
| Chained#1<br>Chained#2<br>Chained#3<br>Chained#4<br>Chained#5 | <ol> <li>Some banknotes are attached to each other or overlapping.</li> <li>Place the banknotes from the stacker back to the hopper and re-count.</li> <li>If frequently displayed, <u>turn the adjusting screw anti-clockwise to make the gap</u> <u>smaller.</u></li> </ol> |
| Double                                                        | <ol> <li>Some banknotes are attached to each other or overlapping.</li> <li>Place the banknotes from the stacker back to the hopper and re-count.</li> <li>If frequently displayed, <u>turn the adjusting screw anti-clockwise to make the gap</u> <u>smaller</u>.</li> </ol> |
| Composed-Error                                                | The banknote is a splicing one. Remove the banknotes.                                                                                                    |

| Error message                                                                                                    | Solutions                                                                                                    |
|----------------------------------------------------------------------------------------------------|----------------------------------------------------------------------------------------------------|
| Corner Folds<br>Count Error<br>Crumples<br>Deinked<br>Fold<br>Graffiti<br>Holes<br>Image<br>Image#1<br>Image#2<br>Image#3<br>Image#4<br>Image#5<br>Image#6<br>Image#7<br>Image#8<br>Image#8<br>Image#9<br>Limpness<br>Mutilation<br>Repairs<br>Soiling<br>Stains<br>Tears | <ol> <li>Select the right currency (the same type as the currency you are counting).</li> <li>Please contact your dealer to do the calibration.</li> </ol> |
| Deno Diff<br>Face Diff<br>Old Ver<br>Orient Diff<br>SN Invalid<br>SN Repeat<br>SN-Error<br>Ver Diff                                                                                                    | Remove the banknotes and re-count.                                                                                                    |
| Half                                                                                                    | The banknote is in half. Remove the banknotes.                                                                                                    |

| Error message                                                                                                    | Solutions                                                                                                    |
|----------------------------------------------------------------------------------------------------|----------------------------------------------------------------------------------------------------|
| IR-Error<br>IR1-Error<br>IR3-Error<br>IR4-Error<br>IR5-Error<br>IR6-Error<br>IR7-Error<br>IR8-Error<br>IR9-Error              | <ol> <li>Remove the banknotes and re-count.</li> <li>Please contact your dealer to do the calibration.</li> </ol>                                                                                                    |
| Length                                                                                                    | <ol> <li>Remove the banknotes and re-count.</li> <li>Please contact your dealer to do the calibration.</li> </ol>                                                                                                    |
| Width                                                                                                    | <ol> <li>Remove the banknotes and re-count.</li> <li>Please contact your dealer to do the calibration.</li> </ol>                                                                                                    |
| MG-Error<br>MG1-Error<br>MG2-Error<br>MG3-Error<br>MG4-Error<br>MG5-Error<br>MG6-Error<br>MG7-Error<br>MG8-Error<br>MG9-Error | <ol> <li>Remove the banknotes from the machine and /or remove dust from magnetic<br/>sensor.</li> <li>Please contact your dealer for further assistance.</li> </ol>                                                                                                    |
| Others<br>Slant<br>Slant#1<br>Slant#2<br>Slant#3<br>Slant#4                                                                   | <ol> <li>Titled banknotes.</li> <li>The banknotes are not being fed straight through the machine. Ensure the banknote are placed neatly and are inserted centered on the hopper.</li> <li>Use the hopper guides to center the banknote when counting a large stack of banknotes.</li> </ol> |
| Thick                                                                                                    | Check if two notes are attached.                                                                                                    |
| UV-Error                                                                                                    | <ol> <li>Remove the banknotes from the machine and /or remove dust from<br/>the UV.</li> <li>If the error persists, please contact your dealer to do the calibration.</li> </ol>                                                                                                    |

## Part 3 Alarm messages and solutions

If one of the following error messages is displayed on the LCD during the counting/sorting,

refer to the list below:

| Error message    | Solutions                                                                                                    |
|------------------|----------------------------------------------------------------------------------------------------|
| Bat Full         | Counting result reaches preset batch value. Remove the banknotes from the stacker.                                                 |
| Stacker Full     | Capacity of stacker is full. Remove the banknotes from the stacker.                                                                |
| Rejector Full    | Capacity of reject pocket is full. Remove the banknotes from the reject pocket.                                                    |
| Cover Open       | <ol> <li>Close the top cover.</li> <li>If the top cover is not open, there may be a note inside the machine, remove it.</li> </ol> |
| Back Drawer Open | Close the back drawer.                                                                                                    |
| JAM              | If some foreign substance falls inside the machine or notes are blocked, open the back cover to remove them.                       |
| Mainloop Broken  | Turn off the machine and restart it.                                                                                               |
| Check Stacker    | Remove the banknotes from the stacker.                                                                                             |